Enter any document confidentiality statement here.

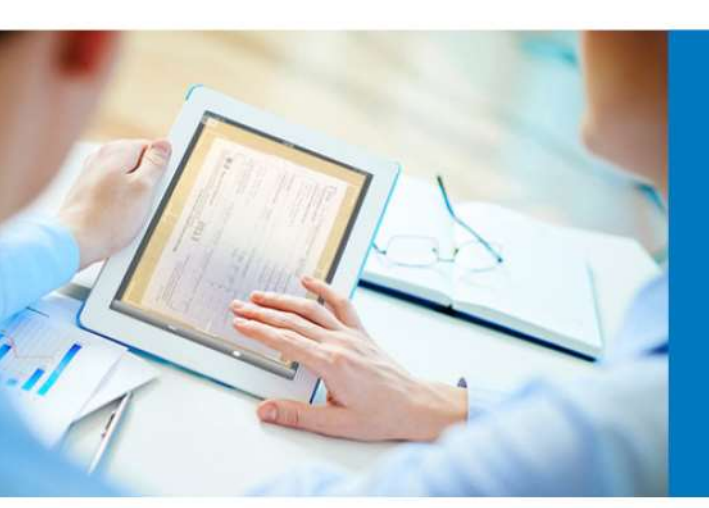

AutoStore OneDrive for Business Configuration Guide

> 12<sup>th</sup> November 2020 Version 2.0 FP4 John Campbell-Higgens

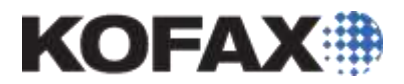

# Contents

| Contents                                                   | 2  |
|------------------------------------------------------------|----|
| Overview                                                   | 3  |
| Configure the AutoStore OneDrive Web Authorization Service | 4  |
| Adding the App to OneDrive / Azure                         | 6  |
| Manage Accounts via the Route Component Configuration      | 21 |
| User granting permission via the Web Authorisation service | 24 |

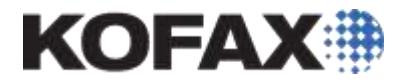

# Overview

This document provide a quick guide to the configuration method for the OneDrive for Business connector in AutoStore 7 or AutoStore 8

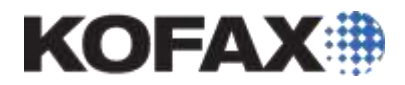

### Configure the AutoStore OneDrive Web Authorization Service.

This service allows a user to give the AutoStore OneDrive application permissions to access their OneDrive for business account. The service provides the users access to a webpage, which goes through authorization process. Users will need access to this webpage on the AutoStore server on their local network only. The AutoStore server will need Internet access to allow the Web Authorization services to connect to OneDrive and obtain the authorization key.

Run the NSI.AutoStore.OneDriveWebAuthConfigurationTool.exe which can be found as shown below in the AutoStore installation directory

|                | Otare | View           | Application Tours                         | AutoStore                                    |                                          |                                   |                |     | 1                | × |
|----------------|-------|----------------|-------------------------------------------|----------------------------------------------|------------------------------------------|-----------------------------------|----------------|-----|------------------|---|
| + + I          | > The | sPC > Loc      | al Disk (C:) + Progr                      | ram Files > Nuance                           | a AutoStore a                            |                                   |                | ~ 0 | Search AutoStore | p |
| A Quick access |       | Name<br>Indust | anadalah karan, aga                       | -                                            | Date modified                            | Туря<br>Батарина Столод           | Sce<br>m) na   |     |                  | ~ |
| Desktop        | *     | NSLA           | utoStore OneDriveW<br>utoStore OneDriveW  | rebAuthConfigureTool<br>rebAuthorization.dll | 21/05/2019 23:27<br>21/05/2019 23:27     | Application<br>Application extens | 67.KE<br>10.KB |     |                  |   |
| Documents      | ÷.    | NS.A           | utoStore.OneDriveW<br>utoStore.RicohSmart | NebAuthService<br>tCapture                   | 21/05/2019 23:30<br>21/05/2019 19:04     | Application<br>Compiled HTML      | 24 KB          |     |                  |   |
| Pictures       | 1     | Chine a        | 10 N 10 1                                 |                                              | 10 10 10 10 10 10 10 10 10 10 10 10 10 1 |                                   | clum           |     |                  |   |

#### Figure 1 - AutoStore 7 Installation Directory

| 📙   🛃 📕 🖛                                          |       |          | Application Tools   | AutoStore              |            |       |                    |        |
|----------------------------------------------------|-------|----------|---------------------|------------------------|------------|-------|--------------------|--------|
| File Home                                          | Share | View     | Manage              |                        |            |       |                    |        |
| $\leftarrow$ $\rightarrow$ $\checkmark$ $\uparrow$ | This  | PC > Loc | al Disk (C:) → Prog | ram Files → Nuance → A | utoStore   |       |                    |        |
|                                                    |       | Name     |                     | ^                      | Date modif | ied   | Туре               | Size   |
| 📌 Quick access                                     |       | 🗟 NSi.A  | utoStore.KonicaCap  | ture.WebDav.dll        | 21/05/2019 | 22:02 | Application extens | 27 KB  |
| 📃 Desktop                                          | A     | 🔮 NSi.A  | utoStore.KonicaCap  | ture                   | 21/05/2019 | 19:01 | XML Document       | 6 KB   |
| 👆 Downloads                                        | A     | 👔 NSi.A  | utoStore.KonicaCap  | tureScript             | 21/05/2019 | 19:01 | Compiled HTML      | 447 KB |
| Documents                                          | *     | 🔳 NSi.A  | utoStore.OneDriveW  | /ebAuthConfigureTool   | 21/05/2019 | 23:27 | Application        | 67 KB  |
| Pictures                                           | *     | 🗟 NSi.Ai | utoStore.OneDriveW  | /ebAuthorization.dll   | 21/05/2019 | 23:27 | Application extens | 18 KB  |

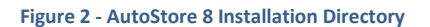

Run the Configuration tool and you are presented with the following screen:

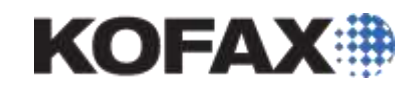

| 🔘 Web             | Authorizatio           | on Server | Configuratio | on —   |      | × |
|-------------------|------------------------|-----------|--------------|--------|------|---|
| General           | Log On                 |           |              |        |      |   |
| Web Au            | thorization S          | erver —   |              |        |      |   |
| Port:             | 3245                   |           | ]            |        |      |   |
| 🗌 Us              | e SSL                  |           |              |        |      |   |
| Choos             | e Certificate:         |           |              |        | ~    | * |
| Certific          | ate Password           | d:        |              |        |      |   |
| 🗆 Wi              | ndows Single           | e Sign On |              |        |      |   |
| Web Au<br>Startup | thorization S<br>Type: | ervice —  |              |        |      |   |
| Auton             | natic                  |           |              |        | ~    | * |
| S                 | tart                   | Stop      |              |        |      |   |
|                   |                        |           |              |        |      |   |
|                   |                        | [         | Save         | Cancel | Help | ) |

On this screen you can configure the port to be used for connection to the service, you must add an SSL certificate to use HTTPS connection which is required and set the status of the Windows service the tool uses. You should check the setting, save and start the service. The Log On tab allows you to change/amend the account used to run the service, this ideally should be the same account as the AutoStore service.

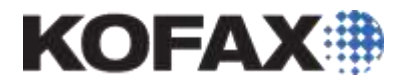

### Adding the App to OneDrive / Azure

To allow user to scan to their OneDrive accounts in OneDrive for Business the user must authorize the AutoStore App to have access to their OneDrive. This is done via the user allowing access and a token being securely stored on the AutoStore server. This means that the user can change their passwords and the AutoStore server does not need them if they continue approve access.

| OneDrive              |                                    | $\times$ |
|-----------------------|------------------------------------|----------|
| OneDrive settings Pro | xy settings                        |          |
| Client ID:            |                                    | _        |
| Client ID:            |                                    |          |
| Client secret:        |                                    |          |
| Redirect URI:         |                                    |          |
|                       | Add authorization                  | app      |
| Account               |                                    |          |
| Active OneDrive ID:   |                                    |          |
|                       | Manage Accourt                     | its      |
| Destination           |                                    |          |
| OneDrive directory:   |                                    |          |
| Rename file           | ~ODR::FileName~_~ODR::Counter~~ODF | R::Fi    |
| Override existing     | file                               |          |
| Create link:          | NO V Separator: New line           | $\sim$   |
| Scope:                | Specific Emails 🗸 Type: View       | $\sim$   |
|                       |                                    | ~        |
| Share with:           |                                    | ~        |
| Timeout:              | 100                                |          |
|                       |                                    |          |
|                       |                                    |          |
|                       |                                    |          |
|                       | OK Cancel He                       | lp       |

From the OneDrive route component configuration click on the "Add authorization app" this will open a web browser and link to the Microsoft Developer authorisation portal.

The user creating the AutoStore workflow will be asked to login to the OneDrive for Business as shown below:

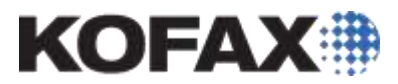

| ()                                  | nth 🔎 + 📾 🖒 🎦 Sign in to your Microsoft ac ×                                               | ×<br>0 \$\$ 0 \$               |
|-------------------------------------|--------------------------------------------------------------------------------------------|--------------------------------|
| This site uses cookies for analytic | s, personalized content and ads. By continuing to browse this site, you agree to this use. | Learn more                     |
| ტ                                   |                                                                                            |                                |
|                                     | Application Registration Portal                                                            |                                |
|                                     | Microsoft Sign in Email, phone, or Skype No account? Create one! Sign-in options           |                                |
|                                     |                                                                                            | Tauro of one - Rivaro Republic |

Once the user has logged in, you will be presented with the Application Registration Portal. Currently the connector takes you to the older registration portal. This can be used if required, but it being deprecated by Microsoft soon.

| P -th angle property |           | antine ( One instantion ) as ( 🛆 smaller )                                                                                                    | <br>4.8 | <br> |
|----------------------|-----------|----------------------------------------------------------------------------------------------------|---------|------|
|                      | Microsoft | Approximation Particle Same Dans Technik                                                                                                    |         |      |
|                      |           | Application registrations proof is on larger weldate to separe and manage consequel applications. We reconversell the year manage over satisfy applications<br>and register over applications by oring the Approximations prove Generally Acadities experiments in the dates parts.<br>Second and in the larger experiments of 10 <sup>1</sup><br>taken that new type explorations whenever in the more parts. (2 <sup>1</sup> |         |      |
|                      |           | My applications                                                                                                    |         |      |
|                      | 9         |                                                                                                    |         |      |
|                      |           |                                                                                                    |         |      |

#### # P = E = 👙 🗣 💽 🗿 💥 = 😤 Q, 👔

Click on the *"Launch the new App registrations experience in the Azure portal"* link on the above web page

~ U 14 miles 1

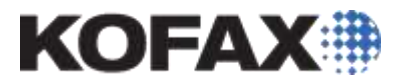

Click on the Add Authorization App and click on the Azure Portal option provide by Microsoft on the page. This should take you via login screens to the Azure Portal as shown below:

| Microsoft Azure       Image: Starth neurosc; service; and dec: (0+/)       Image: Project acids         Home > App registrations         Home > App registrations         Home > App registrations         Home > App registrations         Home > App registrations         Home > App registrations         Home > App registrations         Home > App registrations         Home > App registrations         Home > App registrations         Home > App registrations         Home > App registrations         Home > App registrations         Home > App registrations         Microsoft Azure         Home > App registrations         Home > App registrations         Microsoft         All services:         All applications         Owned applications         P Start (pring a name or Applications         P Start (pring a name or Applications         P Start (pring a name or Applications         Microsoft Azure         Microsoft Azure         Microsoft Azure         P Start (pring a name or Applications         P Start (pring a name or Applications         P Start (pring a name or Applications         P Start (pring a name or Applications         P Advicatinetwork:                                                                                                    | а x<br>@\$@@ |
|----------------------------------------------------------------------------------------------------|--------------|
| Home * App registrations   + Create a resource   + Home *   Exabloard   All services:   • Keversis   * Keversis   * All services:   • Keversis   * All applications (Legacy)? Go back and ball us why   * All applications   * Looking to learn how it's changed from App registrations (Legacy)? Learn more   * Still want to use App registrations (Legacy)? Go back and ball us why   * All applications   © App Services:   © App Services:   © App Services:   © App Services:   © App Services:   © App Services:   © App Services:   © Virtual mechanes   © Astare Cosmos DB:   Virtual networks:   > Azure Active Directory   Wirtual networks:   > Azure Active Directory   Monitor*   * Astare Active Directory   * Monitor*   * Storager   * Storager   * Monor                                                                                                    | igens@ 😪     |
| Create a resource Forme Forme Cost be arresource Forme Cost be arresource App registrations Cost be arresource All services Forme to the new and improved App registrations (new Generally Available). See what's new ** Cost be arresource Monetores Cost be arresource of the arresource of the arresource o |              |
| <ul> <li>Home</li> <li>Home</li> <li>Cashboard</li> <li>Cashboard</li> <li>All services</li> <li>Kevensis</li> <li>All resources</li> <li>All septications</li> <li>Council groups</li> <li>All septications</li> <li>Council groups</li> <li>All septications</li> <li>Septimation and septimation and setting and the second setting and the second setting and the second setting and the second setting and the second setting and the second setting and the second setting and the second settin</li></ul>                                                                                                    | # ×          |
| Exatility Control All services: All ensources All applications (Legacy)? Go back and tell us why All applications (Legacy)? Go back and tell us why All applications (Legacy)? Go back and tell us why All applications (Legacy)? Go back and tell us why Stok dotablases Stok dotablases Stok dotablases Centrates on Centrates on AutorStore to OneDrive App e9be002a6-6671-4105-8987-a71507                                                                                                    |              |
| <ul> <li>Available</li> <li>All applications (Lagacy)? Go back and fall us why</li> <li>All applications (Lagacy)? Go back and fall us why</li> <li>All applications (Lagacy)? Go back and fall us why</li> <li>All applications (Lagacy)? Go back and fall us why</li> <li>All applications (Lagacy)? Go back and fall us why</li> <li>All applications (Lagacy)? Go back and fall us why</li> <li>All applications (Lagacy)? Go back and fall us why</li> <li>All applications (Lagacy)? Go back and fall us why</li> <li>All applications (Lagacy)? Go back and fall us why</li> <li>All applications (Lagacy)? Go back and fall us why</li> <li>All applications (Lagacy)? Go back and fall us why</li> <li>Storage accounts</li> <li>Virtual metworks</li> <li>AutoStore to OneDrive App</li> <li>AutoStore to OneDrive App</li> <l< td=""><td></td></l<></ul>                                                                          |              |
| Still want to use App registrations (Legacy)? Go back and tell us why   All applications   All applications   All applications   All applications   In Struct Typing a nome or Applications   Struct Cosmos DB   Virtual mechanes   AutoStore to OneDrive App   AutoStore to OneDrive App   AutoStore to OneDrive App                                                                                                    |              |
| All applications   Owned applications   App Sarvices   D Start typing a none or Applications   SQL databases   Attre Cotmot DB   M AddOStoreB   M AddOStoreB <td></td>                                                                                                    |              |
| <ul> <li>App Services:         <ul> <li>App Services:</li></ul></li></ul>                                                                                                    |              |
| SQL databases       APPLICATION (CUBIT) ID       CREATED ON       CREATED ON         Ature Cosmos DB       M       AudoStorell       1969c545-01c0-4cb9-a9cf-20c77c       9/5/2019       © Current         Virtual mechanes       M       AudoStorell       1969c545-01c0-4cb9-a9cf-20c77c       9/18/2019       © Current         Storager accounts       M       AudoStore to OneDrive App       e9be02a6-667f-4f05-6987-a7f507       9/18/2019       © Current         Virtual networks       Monitor       Monitor       Social       Social       Social       Social       Social         Monitor       Social       Social                                                                                                    | ×            |
| Ature Cosmos DB     Ature Cosmos DB     AdvoStoreI     AutoStore to OneDrive App     e9be02a6-6571-4t05-6987-a7f507 9/18/2019     Current     AutoStore to OneDrive App     e9be02a6-6571-4t05-6987-a7f507 9/18/2019     Current     AutoStore to OneDrive App     e9be02a6-6571-4t05-6987-a7f507 9/18/2019     Current     AutoStore to OneDrive App     e9be02a6-6571-4t05-6987-a7f507 9/18/2019     Current     AutoStore to OneDrive App     e9be02a6-6571-4t05-6987-a7f507 9/18/2019     Current     AutoStore to OneDrive App     e9be02a6-6571-4t05-6987-a7f507 9/18/2019     Current     AutoStore to OneDrive App     e9be02a6-6571-4t05-6987-a7f507 9/18/2019     Current     AutoStore to OneDrive App     e9be02a6-6571-4t05-6987-a7f507 9/18/2019     Current     AutoStore to OneDrive App     e9be02a6-6571-4t05-6987-a7f507 9/18/2019     Current     AutoStore to OneDrive App     e9be02a6-6571-4t05-6987-a7f507 9/18/2019     Current     AutoStore to OneDrive App     e9be02a6-6571-4t05-6987-a7f507 9/18/2019     Current     AutoStore to OneDrive App     e9be02a6-6571-4t05-6987-a7f507 9/18/2019     Current     AutoStore to OneDrive App     e9be02a6-6571-4t05-6987-a7f507 9/18/2019     Current     AutoStore to OneDrive App     e9be02a6-6571-4t05-6987-a7f507 9/18/2019     Current     f                                                                                                    | 120002       |
| Virtual machines     AutoStorell     1969c545-01c0-4cb9-a9Cf-20c77c 9/5/2019     Current <ul> <li>Lead balancers</li> <li>Storaget accounts</li> <li>Virtual networks</li> <li>Azure Active Directory</li> <li>Monitor</li> <li>Advisor</li> <li>Storaget accounts</li> </ul>                                                                                                    | SECRETS      |
| Load belancers     AutoStore to OneDrive App     e9b002a6-657f-4t05-8987-a7f507 9/18/2019     Current     Storage accounts     Autor Active Directory     Monitor     Advisor     Security Center                                                                                                    |              |
| Storage accounts  Virtual networks  Active Directory  Monitor  Advisor  Security Center                                                                                                    |              |
| Virtual networks   Azure Active: Directory  Monitor  Advisor  Security Center                                                                                                    |              |
| Ature Active Directory     Monitor     Advisor     Security Center                                                                                                    |              |
| Monitor Advisor Security Center                                                                                                    |              |
| Advisor Security Center                                                                                                    |              |
| 🛢 Security Center                                                                                                    |              |
|                                                                                                    |              |
| O Cost Management + Billing                                                                                                    |              |
| 2 Help + support                                                                                                    |              |
|                                                                                                    |              |
|                                                                                                    |              |
|                                                                                                    |              |
|                                                                                                    |              |
|                                                                                                    |              |

Click on the **new registration** button.

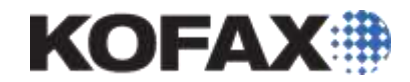

# **Register an application**

### \* Name

The user-facing display name for this application (this can be changed later).

| AutoStore 8.1 FP4                                                                                                    |
|----------------------------------------------------------------------------------------------------|
|                                                                                                    |
| Supported account types                                                                                                    |
| Who can use this application or access this API?                                                                                                    |
| <ul> <li>Accounts in this organizational directory only (Kofax, Inc. only - Single tenant)</li> </ul>                                                                                                    |
| <ul> <li>Accounts in any organizational directory (Any Azure AD directory - Multitenant)</li> </ul>                                                                                                    |
| O Accounts in any organizational directory (Any Azure AD directory - Multitenant) and personal Microsoft accounts (e.g. Skype, Xbox)                                                                                    |
| O Personal Microsoft accounts only                                                                                                    |
| Help me choose                                                                                                    |
| Redirect URI (optional)                                                                                                    |
| We'll return the authentication response to this URI after successfully authenticating the user. Providing this now is optional and it can be changed later, but a value is required for most authentication scenarios. |
| Web<br>/Localhost:3245/NSI.Autostore.OneDriveWebauthorization/default.asj<                                                                                                    |
|                                                                                                    |
|                                                                                                    |
| By proceeding, you agree to the Microsoft Platform Policies 🗗                                                                                                    |
| Register                                                                                                    |

Enter a name for the App that your users will recognize and select the application level of **Multitenant** not including personal accounts

Enter the Redirect URI in the web as HTTPS://[FQDN]:[PORT]/NSi.Autostore.OneDriveWebauthorization/default.aspx

and click Register

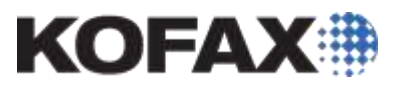

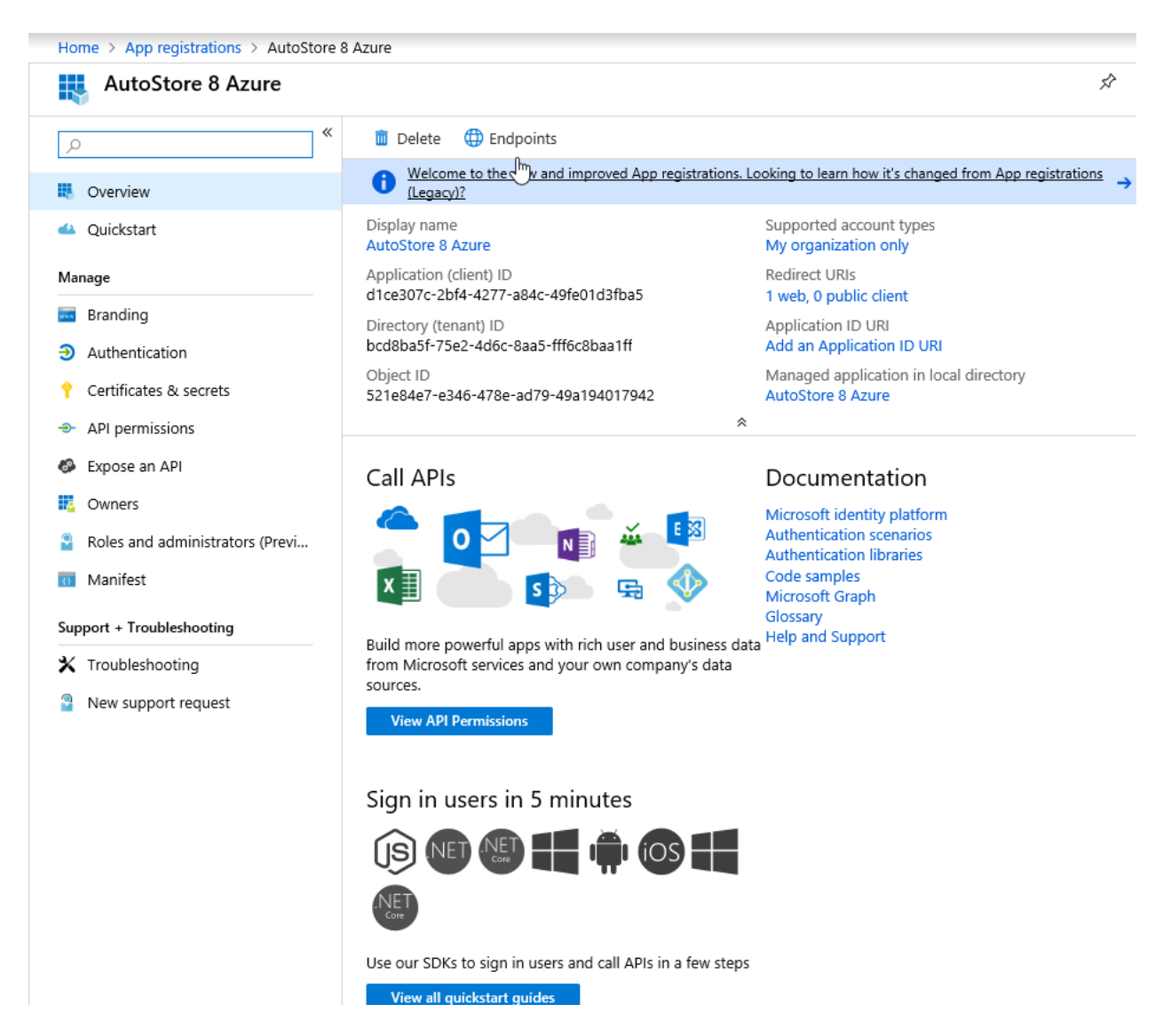

This will show the app and allow you to configure the required options as below:

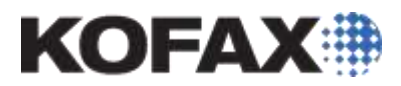

| AutoStore 8 Azure - API                          | permissions A                                                                                                    |
|--------------------------------------------------|----------------------------------------------------------------------------------------------------|
|                                                  | API permissions                                                                                                    |
| <ul> <li>Overview</li> <li>Quickstart</li> </ul> | Applications are authorized to call APIs when they are granted permissions by users/admins as part of the consent process. The list of configured permissions should include all the permissions the application needs. |
| lanage                                           | + Add a permission                                                                                                    |
| Branding                                         |                                                                                                    |
| Authentication                                   | ▼ Microsoft Graph (1                                                                                                    |
| Certificates & secrets                           | User.Read Delegated Sign in and read user                                                                                                    |
| API permissions                                  | These are the permissions that this application requests statically. You may also request user consent-                                                                                                    |
| Expose an API                                    | able permissions dynamically through code. See best practices for requesting permissions                                                                                                    |
| Owners                                           |                                                                                                    |
| Roles and administrators (Previ                  | Grant consent                                                                                                    |
| Manifest                                         | These permissions have been granted for Kofax, Inc. but aren't in the configured permissions list. If your application requires these permissions, you should consider adding them to the configured permissions list.  |
| pport + Troubleshooting                          | Grant admin consent for Kofax, Inc.                                                                                                    |
| Troubleshooting                                  |                                                                                                    |
| New support request                              |                                                                                                    |
|                                                  | Ν                                                                                                    |
|                                                  | 12                                                                                                    |
|                                                  |                                                                                                    |
|                                                  |                                                                                                    |
|                                                  |                                                                                                    |
|                                                  |                                                                                                    |

Click on the API permissions option and click Add a permission

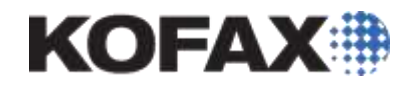

# Request API permissions

### Select an API

Microsoft APIs APIs my organization uses My APIs

#### Commonly used Microsoft APIs

| <b>Microsoft Graph</b><br>Take advantage of the tremendous amount of<br>Security, and Windows 10. Access Azure AD,<br>OneNote, SharePoint, Planner, and more three | of data in Office 365, Enterprise Mobility +<br>Excel, Intune, Outlook/Exchange, OneDrive,<br>ough a single endpoint.         |                                                                                                    |
|----------------------------------------------------------------------------------------------------|----------------------------------------------------------------------------------------------------|----------------------------------------------------------------------------------------------------|
| Azure Batch<br>Schedule large-scale parallel and HPC<br>applications in the cloud                                                                                  | <b>Azure Data Catalog</b><br>Programmatic access to Data Catalog<br>resources to register, annotate and<br>search data assets | Azure Data Lake<br>Access to storage and compute for big<br>data analytic scenarios                                                        |
| Azure DevOps<br>Integrate with Azure DevOps and Azure<br>DevOps server                                                                                             | Azure Key Vault<br>Manage your key vaults as well as the<br>keys, secrets, and certificates within your<br>Key Vaults         | Azure Rights Management<br>Services<br>Allow validated users to read and write<br>protected content                                        |
| Azure Service Management<br>Programmatic access to much of the<br>functionality available through the Azure<br>portal                                              | Secure, massively scalable object and data lake storage for unstructured and semi-structured data                             | Data Export Service for<br>Microsoft Dynamics 365<br>Export data from Microsoft Dynamics<br>CRM organization to an external<br>destination |
| • Dynamics 365 Business Central<br>Programmatic access to data and<br>functionality in Dynamics 365 Business<br>Central                                            | <b>Dynamics CRM</b><br>Access the capabilities of CRM business<br>software and ERP systems                                    | <b>Dynamics ERP</b><br>Programmatic access to Dynamics ERP<br>data                                                                         |
| Flow Service<br>Embed flow templates and manage flows                                                                                                    | Programmatic access to Intune data                                                                                            | Office 365 Management APIs<br>Retrieve information about user, admin,                                                                      |

Click on Microsoft Graph

 $\times$ 

## **Request API permissions**

#### All APIs

Microsoft Graph https://graph.microsoft.com/ Docs 🖸

What type of permissions does your application require?

| Delegated permissions                                           |
|-----------------------------------------------------------------|
| Your application needs to access the API as the signed-in user. |

Application permissions

Your application runs as a background service or daemon without a signed-in user.

 $\mathbb{P}$ 

Add permissions Discard

Click on **Delegated Permissions** 

| All APIs   |                                                                                     |   |   |
|------------|-------------------------------------------------------------------------------------|---|---|
| Device     | ManagementServiceConfig                                                             |   |   |
| Directo    | ory                                                                                 |   |   |
| ▶ EAS      |                                                                                     |   |   |
| ▶ EduAd    | ministration                                                                        |   |   |
| ▶ EduAs    | signments                                                                           |   |   |
| ▶ EduRo    | ster                                                                                |   |   |
| ▶ EWS      |                                                                                     | ſ |   |
| ▶ Family   | ,                                                                                   |   |   |
| ▼ Files (1 | 1)                                                                                  |   |   |
|            | Files.Read<br>Read user files 👩                                                     |   | - |
|            | Files.Read.All<br>Read all files that user can access 🕦                             |   | - |
|            | Files.Read.Selected<br>Read files that the user selects (preview) 🚯                 |   | - |
| V          | Files.ReadWrite<br>Have full access to user files 👔                                 |   |   |
|            | Files.ReadWrite.All<br>Have full access to all files user can access 🚯              |   | - |
|            | Files.ReadWrite.AppFolder<br>Have full access to the application's folder (preview) |   | - |
|            | Files.ReadWrite.Selected<br>Read and write files that the user selects (preview) ①  |   | - |
| Financ     | ials                                                                                |   |   |
| • -        |                                                                                     |   |   |

click on the File.ReadWrite to select this permission and also click on Online\_Access

>

| Request API permissions                                                                                                    |                                                                                                    |  |
|----------------------------------------------------------------------------------------------------|----------------------------------------------------------------------------------------------------|--|
| ( All APIs<br>Microsoft Graph<br>https://graph.microsoft.com/ Docs ☑<br>What type of permissions does your application require? |                                                                                                    |  |
| Delegated permissions<br>Your application needs to access the API as the signed-in user.                                        | Application permissions<br>Your application runs as a background service or daemon without a<br>signed-in user. |  |
| Select permissions                                                                                                    | expand                                                                                                    |  |
| Type to search PERMISSION                                                                                                    | ADMIN CONSENT REQUIRED                                                                                          |  |
| email     View users' email address                                                                                             | -                                                                                                    |  |
| Maintain access to data you have given it access to <b>0</b>                                                                    | -                                                                                                    |  |
| □ openid<br>Sign users in ●                                                                                                    |                                                                                                    |  |
| □ profile<br>View users' basic profile ●                                                                                        | -                                                                                                    |  |
| ▶ AccessReview                                                                                                    |                                                                                                    |  |
| AdministrativeUnit     AgreementAcceptance                                                                                      |                                                                                                    |  |
| Agreement                                                                                                    |                                                                                                    |  |
| ▶ Analytics                                                                                                    |                                                                                                    |  |
| AppCatalog     AppRoleAssignment                                                                                                |                                                                                                    |  |
| Add permissions Discard                                                                                                    |                                                                                                    |  |

Click Add permissions and review the permissions

-

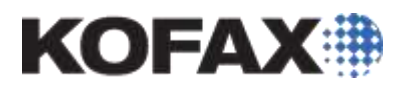

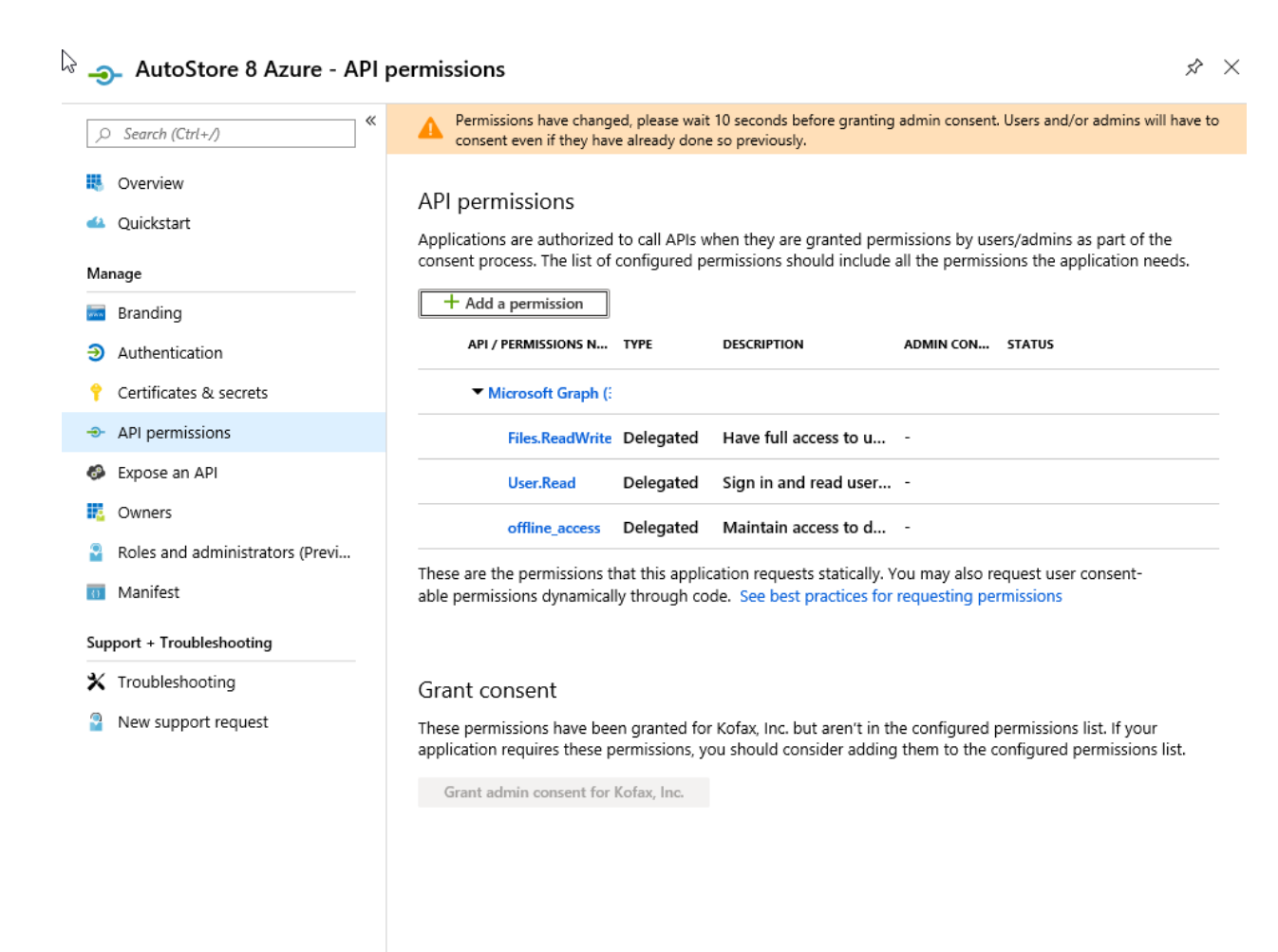

Click on the Certificates & Secrets

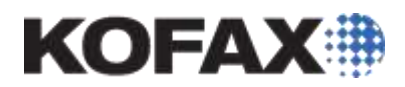

| 🗟 💡 AutoStore 8 Azure - Certi               | ficates & secrets                                                                                                    |
|---------------------------------------------|----------------------------------------------------------------------------------------------------|
| , Search (Ctrl+/)                           | Credentials enable applications to identify themselves to the authentication service when receiving tokens at a                                                      |
| 👯 Overview                                  | web addressable location (using an HTTPS scheme). For a higher level of assurance, we recommend using a<br>certificate (instead of a client secret) as a credential. |
| 📣 Quickstart                                | Certificates                                                                                                    |
| Manage                                      | Certificates can be used as secrets to prove the application's identity when requesting a token. Also can be                                                         |
| 5 Branding                                  | referred to as public keys.                                                                                                    |
| Authentication                              | ✓ Upload certificate                                                                                                    |
| 📍 Certificates & secrets                    | No certificates have been added for this application.                                                                                                    |
| API permissions                             |                                                                                                    |
| Expose an API                               | THUMBPRINT START DATE EXPIRES                                                                                                    |
| Owners                                      |                                                                                                    |
| Roles and administrators (Previ             | Client secrets                                                                                                    |
| 11 Manifest                                 | A secret string that the application uses to prove its identity when requesting a token. Also can be referred to as application password.                            |
| Support + Troubleshooting                   | + New client secret                                                                                                    |
| 🗙 Troubleshooting                           | DESCRIPTION EXPIRES VALUE                                                                                                    |
| New support request                         |                                                                                                    |
|                                             |                                                                                                    |
| Click on the <b>New Client Secre</b>        | t                                                                                                    |
| Add a client secret                         |                                                                                                    |
| Description                                 |                                                                                                    |
| AutoStore8                                  |                                                                                                    |
| Expires<br>In 1 year<br>In 2 years<br>Never |                                                                                                    |
| Add Cancel                                  |                                                                                                    |

Add a Description and click on the expiry required, usually Never.

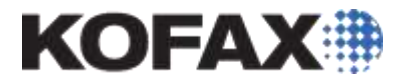

# Client secrets

A secret string that the application uses to prove its identity when requesting a token. Also can be referred to as application password.

| + New client secret |            |                                    |   |
|---------------------|------------|------------------------------------|---|
| DESCRIPTION         | EXPIRES    | VALUE                              |   |
| AutoStore8          | 12/31/2299 | VHnH/jO25z+mS=Q4LWaY0/G*GWlAhtU6 🖺 | Ì |

This will give you the Password which needs to be copied and stored as this will be entered into the AutoStore OneDrive component.

The application is now configured and can be used in the configuration of the AutoStore OneDrive componen

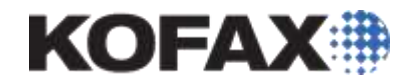

| Copy the details to the AutoStore Co | omponent as shown below: |
|--------------------------------------|--------------------------|
|--------------------------------------|--------------------------|

| On | eDrive                                                  |                                      | × |  |
|----|---------------------------------------------------------|--------------------------------------|---|--|
|    | One Drive actions D                                     |                                      |   |  |
|    | Web authorization ca                                    | bxy settings                         |   |  |
|    | Client ID:                                              | 2=7-921d-==82-4777-9946-7841=5=688f5 | 1 |  |
|    | circlic ib.                                             |                                      | 1 |  |
|    | Client secret:90rb9BVzL.pX-I-vuuIPIOc5Kx.g1ct           |                                      |   |  |
|    | Redirect URI: HTTPS://Localhost:3245/NSI.Autostore.OneI |                                      |   |  |
|    |                                                         | Add authorization app                | ! |  |
|    | Account                                                 |                                      |   |  |
|    | Active OneDrive ID:                                     | john.campbellhiggens@kofax.com       |   |  |
|    |                                                         | Manage Accounts                      |   |  |
|    | Destination                                             |                                      |   |  |
|    | OneDrive directory:                                     | Demo Documents\~ASX::%Vertical%~\    |   |  |
|    | 🗸 Rename file                                           | ~ASX::%DocType%~-~ODR::Counter~~ODR: |   |  |
|    | Override existing                                       | g file                               |   |  |
|    | Create link:                                            | NO V Separator: New line V           |   |  |
|    | Scope:                                                  | Specific Emails 🗸 Type: View 🗸       |   |  |
|    |                                                         | ~                                    |   |  |
|    | Share with:                                             | ~                                    |   |  |
|    | Timeout:                                                | 100                                  |   |  |
|    |                                                         |                                      |   |  |
|    |                                                         |                                      |   |  |
|    |                                                         |                                      |   |  |
|    |                                                         | OK Creat Link                        |   |  |
|    |                                                         | UK Cancel Help                       |   |  |

Client ID is the Application ID

Application Id

e9b802a6-867f-4f05-8987-a7f5071d64df

Client Secret is the password that was created for you and displayed once.

Redirect URI is the URL that you entered and should be similar to HTTPS://[FQDN]:[PORT]/NSi.Autostore.OneDriveWebauthorization/default.aspx.

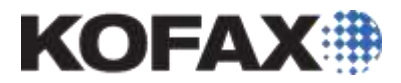

To test you can use the Manage Accounts button to create and account which has approval, the account used to connect at runtime will be the one in the Active OneDrive ID field. This should be an RRT which is replaced with the user id that is doing the scan at the time.

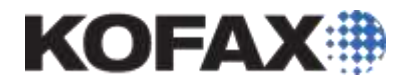

### Manage Accounts via the Route Component Configuration

In the route component, click on the Manage Accounts button

| 👝 Manage Accounts                                   |              | Х |
|-----------------------------------------------------|--------------|---|
| Active OneDrive ID:                                 | Ð            |   |
|                                                     | Authenticate |   |
|                                                     | Revoke       |   |
|                                                     | Select       |   |
|                                                     | Refresh      |   |
|                                                     |              |   |
|                                                     |              |   |
| Authorization Cache Location:                       |              |   |
| C:\ProgramData\Nuance\Autostore\OneDriveRouteTokens |              |   |
| OK Cancel                                           | Help         | ] |

This will allow you to authenticate users from the Configuration of the route component. Clicking on Authenticate will take you to the OneDrive Account Authentication page window, allow the user to login and ask them to give permission for the app as shown below:

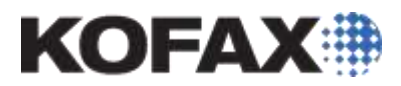

| 👝 OneDrive |                                                                                                    | ×           |
|------------|----------------------------------------------------------------------------------------------------|-------------|
|            | Microsoft                                                                                                    |             |
|            | john.campbellhiggens@kofax.com                                                                                                    |             |
|            | Permissions requested                                                                                                    |             |
|            | AutoStore 8.1 FP4<br>unverified                                                                                                    |             |
|            | This application is not published by Microsoft.                                                                                                    |             |
|            | This app would like to:                                                                                                    |             |
|            | Sign you in and read your profile                                                                                                    |             |
|            | ✓ Maintain access to data you have given it access to                                                                                                    |             |
|            | ✓ Have full access to your files                                                                                                    |             |
|            | Accepting these permissions means that you allow this app to use<br>your data as specified in their Terms of Service and Privacy<br>Statement. <b>The publisher has not provided links to their Terms</b><br><b>for you to review.</b> You can change these permissions at<br>https://myapps.microsoft.com. Show details |             |
|            | Does this app look suspicious? Report it here                                                                                                    |             |
|            | Cancel Accept                                                                                                    |             |
|            |                                                                                                    |             |
| 100 100    | Terms of use Privacy 8                                                                                                    | cookies ··· |

Their token will then be securely stored and they will be added to the List of Users as shown below:

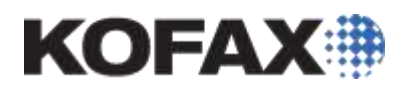

| 👝 Manage Accounts                                   | × |
|-----------------------------------------------------|---|
| Active OneDrive ID:                                 |   |
| john.campbellhiggens@kofax.com Authenticate         |   |
| Revoke                                              |   |
| Select                                              |   |
| Refresh                                             | ] |
|                                                     |   |
|                                                     |   |
| Authorization Cache Location:                       |   |
| C:\ProgramData\Nuance\Autostore\OneDriveRouteTokens |   |
| OK Cancel Help                                      |   |

The alternative is to allow users to authenticate using the Web Authorisation service which we setup earlier in this process.

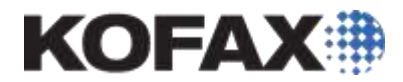

### User granting permission via the Web Authorisation service

Users should grant permission for the AutoStore App to access their OneDrive for Business prior to any capture takes place.

Users can do this by using there browser to browse to the webpage that you created in the process above. This would normally be:

https://[FQDN]:[PORT]/NSi.Autostore.OneDriveWebauthorization/default.aspx

In our example here the address is

https://W16-AS:3245/NSi.AutoStore.OneDriveWebauthorisation/default.aspx

| AUTOSTORE ONEDRIVE AUTHORIZATION                                          |
|---------------------------------------------------------------------------|
| Use this page to allow AutoStore to access your OneDrive.                 |
| Below are the steps you should follow:                                    |
| 1. Click on Start Now button to start the process.                        |
| 2. Complete OneDrive Authorization process.                               |
| 3. Copy the Authorization Code and paste into Authorization Code textbox. |
| 4. Click on Submit button.                                                |
| Start Now                                                                 |
|                                                                           |
|                                                                           |
|                                                                           |
|                                                                           |
|                                                                           |
|                                                                           |

User should then click on the **Start Now** button

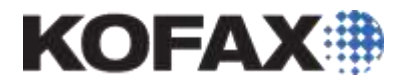

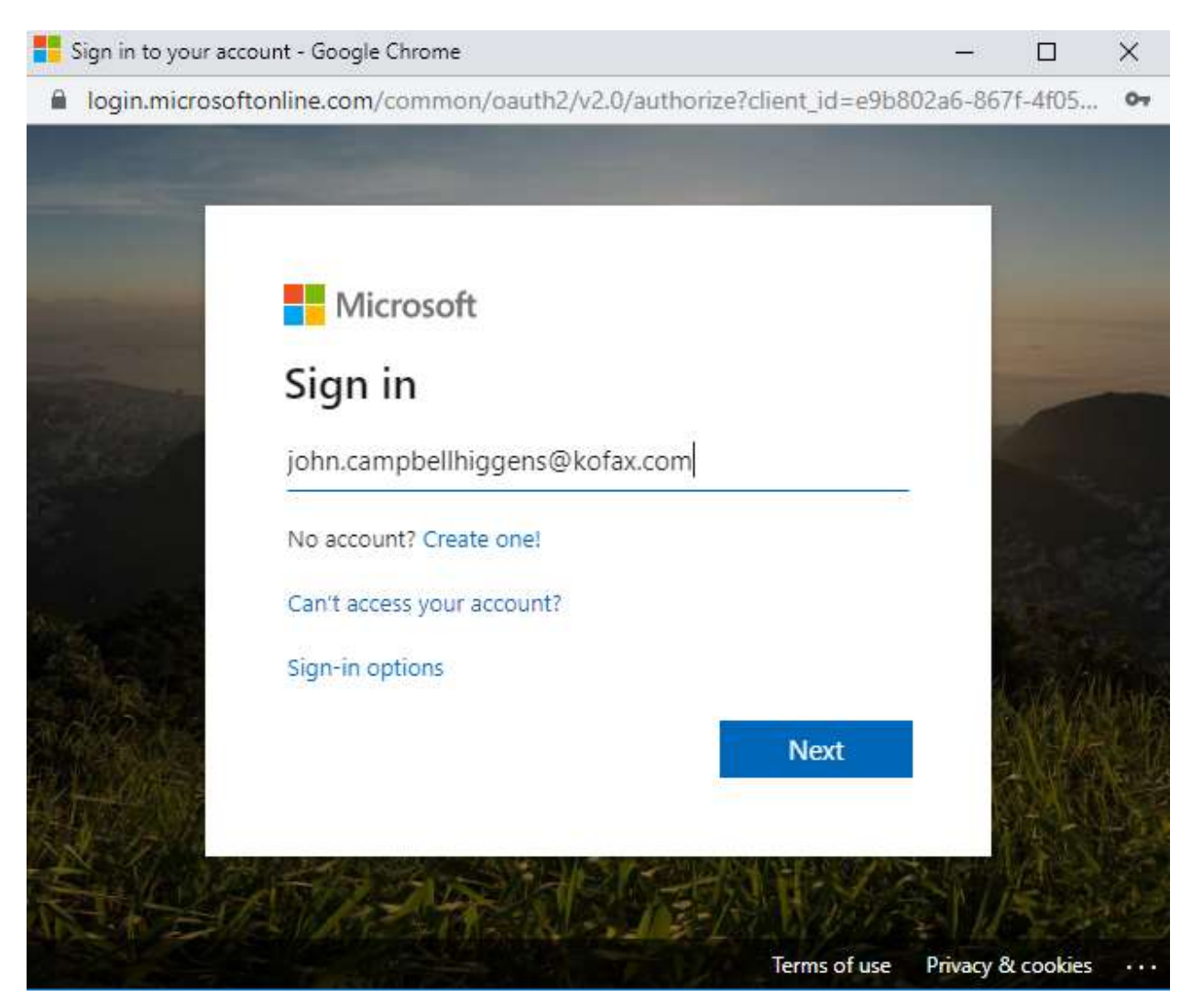

### User will be asked to login to their OneDrive account as shown below

This can include redirection to the organisations login as shown below:

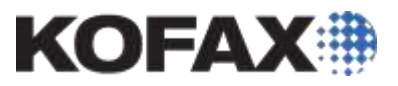

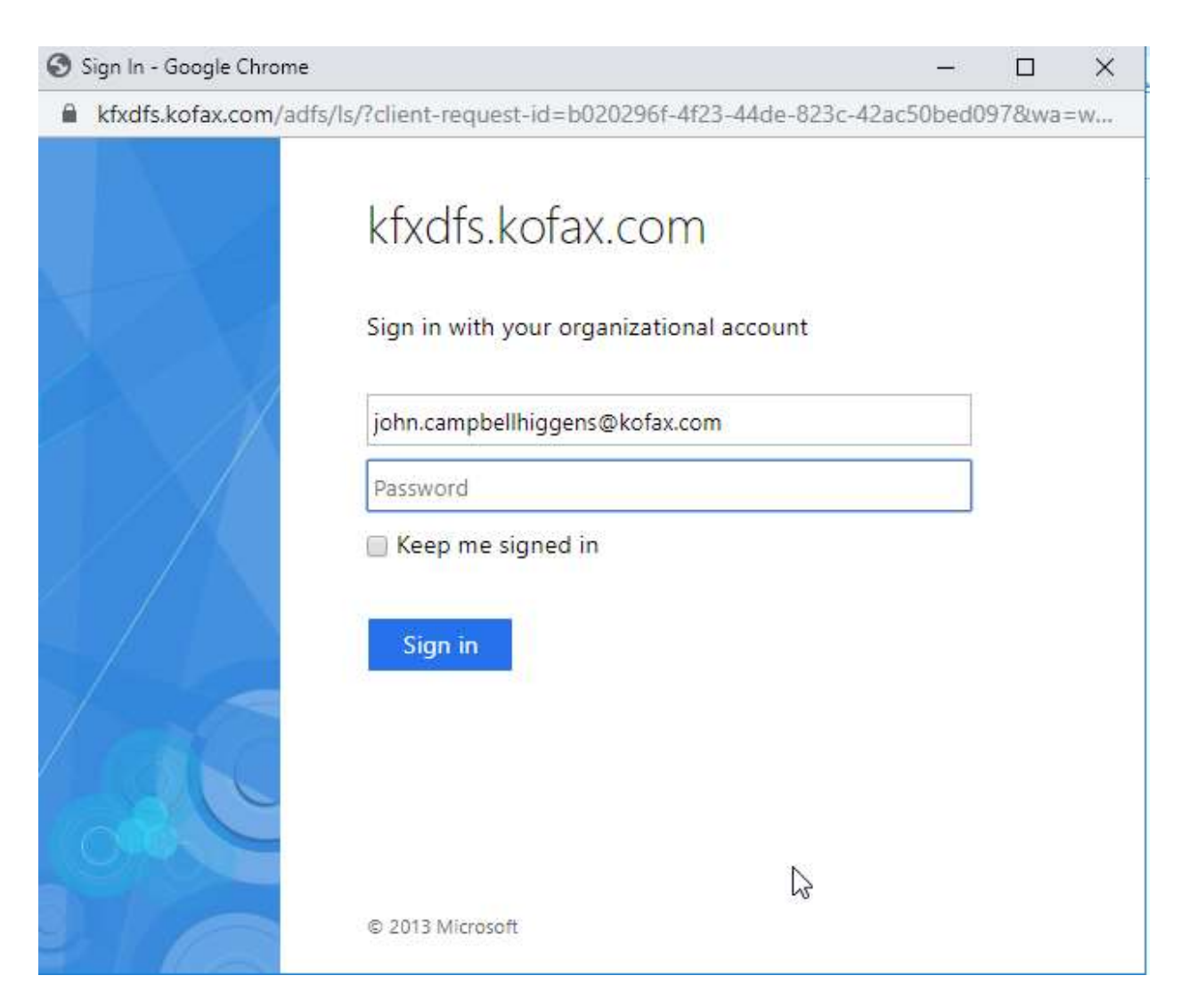

Once authenticated the user will be asked to allow authorization of the app as below:

![](_page_26_Picture_0.jpeg)

| 👝 OneDrive |                                                                                                    | ×       |
|------------|----------------------------------------------------------------------------------------------------|---------|
|            | Microsoft                                                                                                    |         |
|            | john.campbellhiggens@kofax.com                                                                                                    |         |
|            | Permissions requested                                                                                                    |         |
|            | AutoStore 8.1 FP4<br>unverified                                                                                                    |         |
|            | This application is not published by Microsoft.                                                                                                    |         |
|            | This app would like to:                                                                                                    |         |
|            | Sign you in and read your profile                                                                                                    |         |
|            | ✓ Maintain access to data you have given it access to                                                                                                    |         |
|            | ✓ Have full access to your files                                                                                                    |         |
|            | Accepting these permissions means that you allow this app to use<br>your data as specified in their Terms of Service and Privacy<br>Statement. <b>The publisher has not provided links to their Terms</b><br><b>for you to review.</b> You can change these permissions at<br>https://myapps.microsoft.com. Show details |         |
|            | Does this app look suspicious? Report it here                                                                                                    |         |
|            | Cancel Accept                                                                                                    |         |
|            |                                                                                                    |         |
|            | Terms of use Privacy & co                                                                                                    | okies 😶 |

## And click on Accept

They should then see the success message

![](_page_27_Picture_0.jpeg)

![](_page_27_Picture_1.jpeg)

The AutoStore administrator can view who has authorized by viewing the OneDrive Route component and selecting Manage Accounts.